Register your product and get support at

www.philips.com/welcome

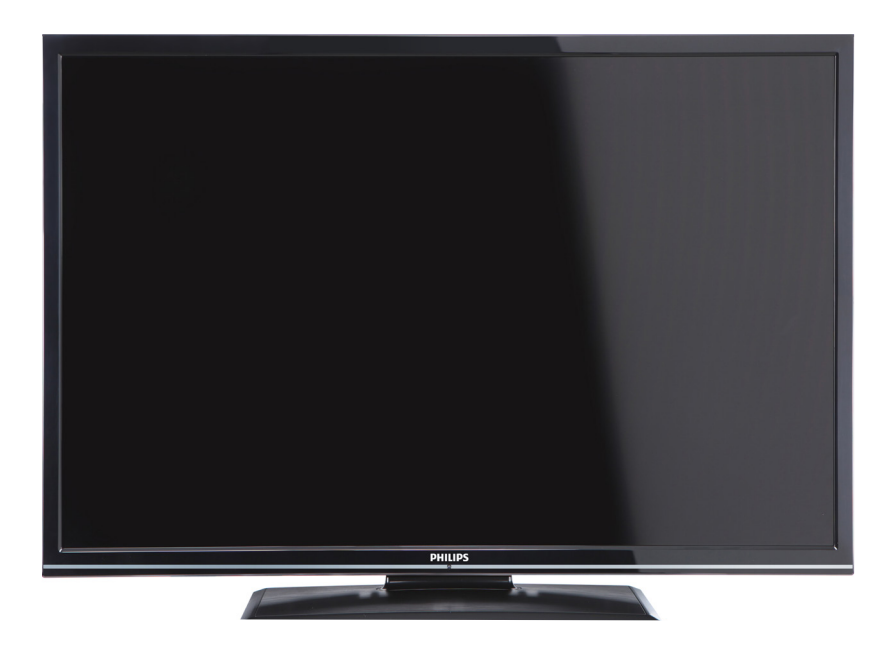

Instrukcja obsługiUpute za upotrebuРъководство на потребителяNávod k použití

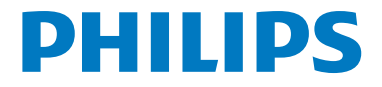

# Obsah

| Kontrolní tlačítka a obsluha | 1 |
|------------------------------|---|
| Základní obsluha             | 1 |
| Menu Funkce a vlastnosti     | 7 |
| Technický popis1             | 4 |

# Kontrolní tlačítka a obsluha

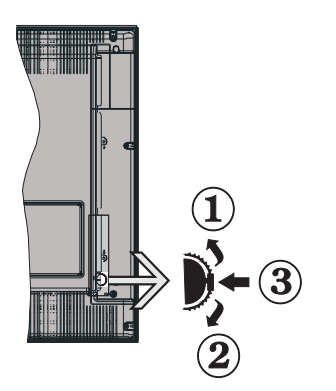

- 1. Směr nahoru
- 2. Směr dolů
- 3. Program / hlasitost / AV / přepínač výběru pohotovostního režimu

**Poznámka**: Přepínačem lze pohybovat nakoru a dolů pro změnu hlasitosti. Pokud chcete přepnout kanál, stiskněte střed přepínače (pozice 3) a poté pohybujte směrem nahoru a dolů. Pokud stisknete střed přepánaèe znovu, zobrazí se OSD. Pokud stisknete a na pár vteřin podržíte střed přepánače, TV se přepne do pohotovostního režimu. Hlavní menu OSD nelze zobrazit pomocí ovládacích tlačítek.

### Ovládání dálkovým ovlaeačem

- Pro zobrazení hlavního menu stiskněte na svém dálkovém ovladači tlačítko " MENU. Pro výběr zíložek menu použijte levé nebo pravé tlačítko a stiskněte OK. Pro výběr nebo nastavení položky použijte tlačítko Levé/Pravé/Nahoru/Dolů. Stiskněte tlačítko " Pro opuštění obrazovky nabídky.
- Jestliže jste zapojili všechna externí zařízení k vaší TV, můžete přepínat k různým zdrojům vstupů. Stiskněte tlačítko "SOURCE" na dálkovém ovladači pro přímou volbu zdroje.
- S použitím tlačítek +/- a **CH**+/- na dálkovém ovládání můžete změnit kanál a nastavit hlasitost. .

# Základní obsluha

### Vkládání baterií do ovladače

Emně nadzvihněte kryt v zadní části dálkového ovlídíní. Vložte dvě baterie **AAA**. Zkontrolujte, zda jsou konce baterií + a - do prostoru pro baterie vloženy správně (zkontrolujte správnoupolaritu) Kryt vložte zpět.

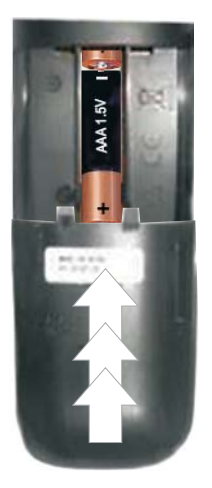

### Připojení k elektřině a anténa/kabel

DŮLEŽITÉ: Televizor je určen k použití s napětím 220 - 240 V při 50 Hz. Po vybalení nechte televizor získat pokojovou teplotu, než přístroj připojíte do sítě. Zapojte napíjecí kabel do zásuvky napíjení ve zdi.

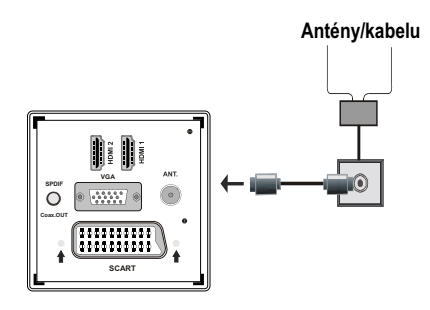

### Zahrnuté příslušenství

- Dílkové ovlídíní
- Baterie: 2 x AAA
- Návod k použití
- Příručka pro rychlý start
- Boční AV připojovací kabel
- YPbPr připojovací kabel

## Instalace vyměnitelného stojanu (se šrouby)

1. Položte stojan na rovný povrch.

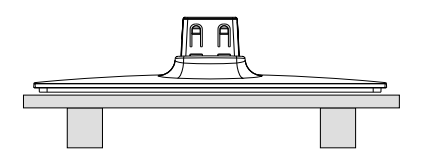

**2.** Spotřebič podržte nad stojanem tak, aby byl umístěn přesně nad upevňovacím bodem. Položte ho celou vahou na stojan a přimontujte.

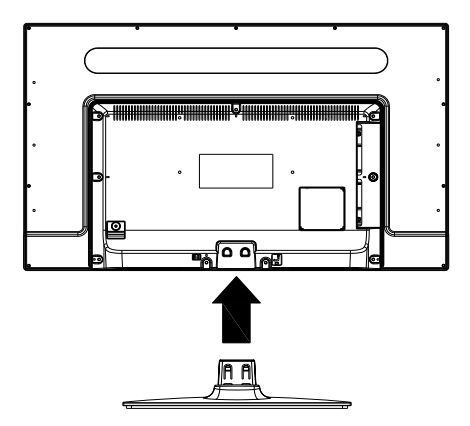

# Odinstalování vyměnitelného stojanu

- 1. Položte TV na rovný povrch.
- 2. Zatlačte na svorky stojanu.

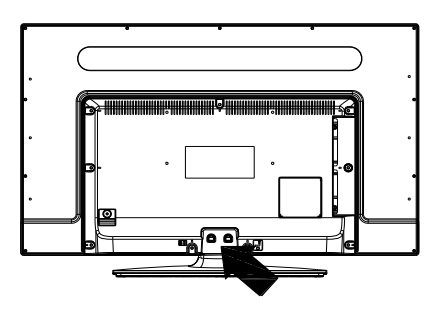

- 3. Vyjměnte stojan.
- 4. Stojan by měl být oddělen.

# Zobrazení dálkového ovladače

- 1. Pohotovostního režimu
- 2. Stop (v prohlížeči medií režimu)
- Přehrát (v prohlížeči médií) / Přehrát prezentace (v prohlížeči médií)
- 4. Rychlé přetáčení (v režimu prohlížeče medií)
- 5. AV / Volba zdroje
- 6. TV
- Elektronický programový průvodce (naDVB kanálech)
- 8. Navigačních tlačítek (Nahoru/Dolu/Levi/Pravi)
- 9. Nahrávání programů
- 10. O program níž / O stránku výš
- 11. Utlumit
- 12. Snížit hlasitost
- Zelené tlačítko / Seznam Plán (v EPG ) / Označit/Odznačit vše ( v seznamu oblíbené)
- 14. Červené tlačítko
- 15. Číselná tlačítka
- 16. Titulky zap-vyp (v kanálech DVB)
- 17. Teletext / Mix (v TXT režimu)
- Modré tlačítko / Upravit seznam kanálů / Filtr (seznamu oblíbenich a EPG)
- 19. Žluté tlačítko / plán časové osy ( v EPG)
- 20. Zvýšení hlasitosti
- 21. Program nahoru / O stránku níž
- 22. Vrátit se / Odejít / Stránka seznamu (v Režimu teletextu)
- Mono-Stereo / Dual I-II / Aktuální jazyk (\*) (v DVB kanálový)
- Potvrdit (Potvrdit ) / Zachovat (v TXT režimu) / Seznam oblíbených
- 25. Info / Odkrytí (v Režimu teletextu)
- Titulky zap-vyp/Titulky (v prohlížeči medií video režimu)
- 27. Zaostření místnosti
- Rychle dopředu (v prohlížeči medií video režimu)
- 29. Pauza (v prohlížeči medií video režimu)

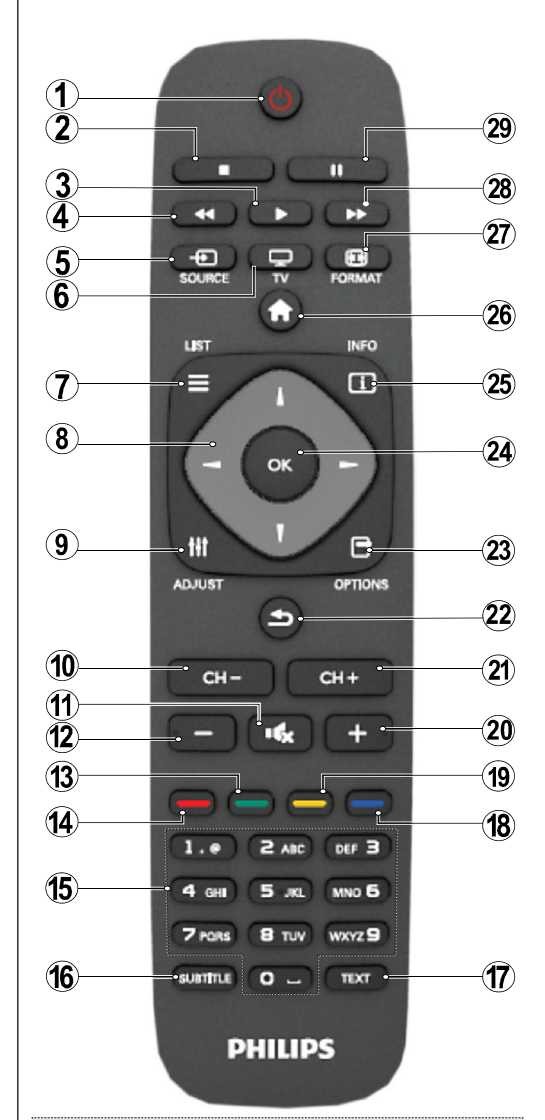

#### Teletext

Stiskněte talčítko **TEXT** Pro aktivaci režimu mix stiskněte znovu. Pro opuštění stiskněte ještě jednou. Následujte instrukce zobrazené na obrazovce.

### Digitální teletext (pouze pro UK)

Pro shlédnutí informací z digitálního teletextu stsikněte **TEXT** Ovládetejte ho pomocí barevných tlačítek, šipek a tlačítka **OK** Možnosti se můžou minit v závislosti na obsahu digitálního teletextu. Následujte instrukce zobrazené na obrazovce.

### Zobrazení zapojení

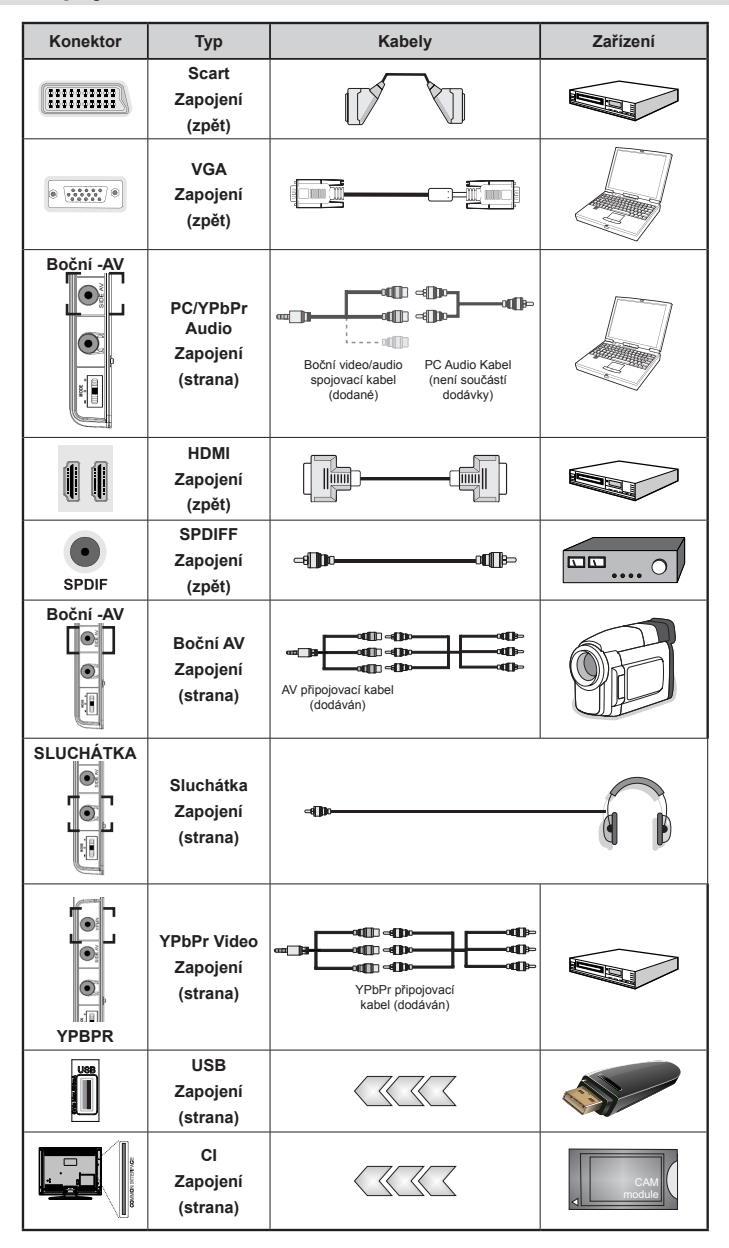

POZNÁMKA: Při připojování zařízení skrz YPbPr nebo bočního AV vstupu použijte dodané kabely. Viz ilustrace níže. Pro zprovoznění PC audia potřebujete dodaný BOČNÍ AV připojovací kabel (bílý a červený vstup). | Pokud je skrz zdířku Scart připojeno externí zařízení, TV se automaticky přepne do režimu AV.| Při přijímání kanálů DTV (Mpeg4 H.264) nebo při aktivním režimu Prohlížeče médií nebude výstup zdířky Scart dostupný. | Pokud montujete TV ke stěně, doporučujeme zapojit všechny kabely do zadní strany TV. | Vložte nebo vyjmíte CI jednotku, pouze pokud je TV vypnutá. "Pro podrobnosti nastavení , pročtite návod k použití jednotky.

# Zapínání a vypínání

### Zapnutí TV

- · Připojte síťový kabel do zásuvky se střídavým proudem 220-240V s frekvencí 50 Hz.
- · Rozsvítí se LED.
- · K zapnutí televizoru z pohotovostního režimu můžete zvolit jednu z možností:
- Stiskem"<sup>()</sup>", CH- nebo CH+ numerické tlačíkto na dálkovém ovladači
- Stiskněte ovládací tlačítko na prabí stranì TV. TV se poté zapne.

Poznámka: Pokud TV zapnete tlaèítkem programCH- nebo CH+ na ovladaèi, program kteri jste sledovali naposledy se zmìní.

Jakoukoli z těchto metod použijete, TV se zapne.

### Vypnutí TV

- Stisněte "<sup>(</sup>)" tlačítko na ovladači nebo podržte přepínač dokud seTV nevypne a TV se vypne do režimu pohotovosti.
- Pro úplné vypnutí televizoru vypojte napájecí kabel ze zásuvky.

Poznámka: Pokud je TV vvpnutá do pohotovostního režimu. LED může blikat. Tímto ukazuje, že funkce jako třeba Hledání aktualizace, Stahování, anebo Časovač jsou aktivní.

# První instalace

Po prvním zapnutí se objeví obrazovka s výběrem jazyků seřazených podle abecedy. VPro zvýraznění požadovaného jazyka stiskněte" 🔺 nebo a poté OK. Objeví se První instalace Pro výběr požadované země stiskněte "

rebo "

rappoté "▼"vyberte Typ vyhledávání. Tlačítkem "◀"nebo \* nastavíte požadovaný typ vyhledávání. Dostupné typy vzhledávání jsou digitální, analogový, pouze digitální a pouze analagový. Po nastavení stiskněte "▼" a vyberte Jazyk teletextu. Pro výběr Jazyka Teletextu, stiskněte "◀" nebo "▶" tlačítko. Nastavte Skenování kódovaných kanálů Encrypted jako Ano, pokud chcete skenovat zakódované stanice. Pro pokračování Stiskněte OK tlačítko. Následující zpráva se zobrazí na obrazovce: Pro vyhledávání a ukládání požadovaných kanálů je třeba vybrat Typ vyhledávání.

DŮLEŽITÉ: Pokud vyberete Francii nebo Itálii, budete muset nastavit a potvrdit PIN. Vybrané číslo PIN nemůže být 0000. Zadejte číslo PIN a potvrďte ho opětovným zadáním. Pro pokračování stiskněte tlačítko OK. Pokud oba PIN odpovídají, bude vaše PIN nastaveno.

UPOZORNĚNÍ: Pokud budete při jakékoli operaci tázáni na PIN, použijte PIN, který jste již definovali při První instalaci. Pokud jste tento PIN zapomněli, použijte erární PIN 4725.

### Instalace antény

Pokud si na obrazovce zvolíte možnost ANTÉNA. digitální televize zahájí vyhledávání digitálního pozemního televizního vysílání.

## POZNÁMKA: Stisknutím tlačítka "OD" zrušení můžete.

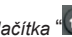

Poté co se uloží všechny dostupné stanice, zobrazí se seznam na obrazovce. Pokud chcete kanály třídit podle LCN (\*), vyberte "Ano" a stiskněte OK.

Pro opuštiní seznamu kanálů a sledování TV Stiskněte "

(\*) LCN je systém, který organizuje dostupná vysílání podle rozpoznatelného pořadí kanálů.

### Instalace kabelu

Vyberte možnost Kabel a pro pokračování stiskněte OKna ovladači. Pro pokračování vyberte ANO a stiskněte OK. Pro zrušení operace vyberte NE a

stiskněte OK. Na obrazovce si můžete zvolit frekvenční pásmo. Pro označní řádků, které vidíte, použiite tlačítko "▼" nebo "▲". Frekvenční pásmo můžete zadat manuálně pomocí numerických tlačítek na dálkovém ovladači. S pomocí numerických tlačítek na dálkovém ovladači nastavte požadovanou počáteční a koncovou frekvenci. Potéto operaci můžete nastavit Vvhledávání od 8 000 KHz nebo 1 000 KHz. V případì, že vyberete 1000 KHZ bude zahájeno podrobné vyhledávání. Doba vyhledávání se adekvátně prodlouží. V závislosti na výběr země v počáteční instalaci může být dostupné 250 kHz vyhledávání v obrazovce Sken síťových kanálů. Pokud provede vyhledávání s možností 250 kHz. vvhledávání bude trvat déle.

V některých zemích je dostupné Síťové ID. Síťové ID získává tabulku sáťových informací. Tabulka poskytuje informace o vybraných sítích. Může se měnit podle operátora a regionu, odkud operátor vvsílá.Po dokončení stiskněte OK a automatické vyhledávání se tak zahájí. TV vyhledá a uloží dostupná vysílání.

# Přehrávání médií prostřednictvím USB portu

USB hardisk nebo USB pamižovou kartu lze připojit pomocí USB vstupu na TV. Tato vlastnost vám umožní přehrávat soubory uložené na USB. Podporovány jsou 2.5" a 3.5" externí hardisky (HDD s externím napájením).

DůLEŽITÉ! Aby jste předešli ztrátě dat, před zapojením do TV, zazálohujte soubory. Výrobce není zodpovědný za poničení souborů nebo ztrátu dat. Je možné, že některé typy USB zařízení (např. MP3 přehrávače) nebo USB hardisky/ paměťové karty nebudou s touto TV kompatibilní. TV podporuje formátování disku FAT32 a NTFS, ale **nahrávání nebude při NTFS fungovat**. Poznámka: Pokud formátujete USB hardisk, kteri má 1TB (Tera Byte) nebo více, mohou nastat problémy s formátováním. Rychlé zapojování a vypojování USB vybavení je risk. Obzvlášě opakovaně nevytahujte a znovu nezapojujte USB paměť. Může to poškodiť USB přehrávač a samotné USB zařízení. Během přehrávání souboru USB paměť nevytahujte.

#### Menu Procházet média

Můžete přehrávat fotografie, hudbu a filmy uložené na USB disku a to zapojením do vaší TV a použitím obrazovky Procházet média. Stiskněte následující: Zapojte USB disk do vstupu USB, který se nachází

na straně TV. Stiskněte tlačítko "D" a s pomocí tlačítek Levý/Pravý a OK vyberte záložku Prohlížeč médií. Zobrazí se hlavní obrazovka Prohlížeč médií. Výběrem Video, Hudba nebo Fotografie můžete zobrazit související obsah. Pro funkce přehrávání postupujte podle označení tlačítek pod každou položkou menu. Použitím okna Nastavení můžete nastavit předvolby Prohlížeče medií.

| Smyčka / Obsluha režimu Promíchat |                                                            |  |  |
|-----------------------------------|------------------------------------------------------------|--|--|
| Přehrávání spustíte pomocí        | TV přehraje následující soubor<br>a seznam promíchá.       |  |  |
| Přehrávání spustíte pomocí OK     | stejný soubor se přehraje ve<br>smyčce (bude se opakovat). |  |  |
| Přehrávání spustíte pomocí OK/    | soubory se budou přehrávat<br>promíchaně.                  |  |  |
| Přehrávání spustíte pomocí OK/    | soubory se budou přehrávat<br>náhodně.                     |  |  |

# Menu Funkce a vlastnosti

| Menu Obraz                                                                                                    |                                                                                                    |  |  |
|----------------------------------------------------------------------------------------------------|----------------------------------------------------------------------------------------------------|--|--|
| Režim                                                                                                    | Pro Vaše požadavky o obrazu můžete nastavit příslušný režim. Režim obrazu lze nastavit na jednu z těchto možností. Kino, Hry, Dynamický a Přirozený.                                                                                                    |  |  |
| Kontrast                                                                                                    | Nastaví světlost a tmavost obrazovky.                                                                                                    |  |  |
| Jas                                                                                                    | Nastaví jas obrazovky.                                                                                                    |  |  |
| Ostrost                                                                                                    | Nastaví ostrost objektu zobrazeného na obrazovce.                                                                                                    |  |  |
| Barva                                                                                                    | Nastaví barvu.                                                                                                    |  |  |
| Úspornı režim                                                                                                    | Stiskem tlačítka nastavte Úsporný režim jako Ekonomický,Vypnutý obraz nebo Vypnutý.                                                                                                    |  |  |
| Podsvícení                                                                                                    | Toto nastavení ovládá úroveň podsvícení a může být nastaveno na Maximální,<br>Minimální, Střední a Eko režim.Pokud je ekologický režim zapnutý, znemožní se<br>funkce Podsvícení. Podsvícení menůže být aktivní ve VGA a režimu prohlížeče médií<br>nebo když je nastaven režim Hra. |  |  |
| Redukce šumu                                                                                                    | Pokud je vysílaný signál slabý a obraz je šumivý, použijte nastavení Redukce šumu.<br>Režim obrazu lze nastavit na jednu z těchto možností: <b>Nízká, Střední, Vysoká</b><br><b>Nebo Vypnuto.</b>                                                                                    |  |  |
|                                                                                                    | Pokročilá nastavení                                                                                                    |  |  |
| Náhrada barvy                                                                                                    | Nastaví požadovani tón barvy.                                                                                                    |  |  |
| Obrazovı<br>Zoom                                                                                                    | Nastaví obraz naAuto,16:9, Subtitle,14:9, 14:9 Zoom, 4:3 nebo Cinema.                                                                                                    |  |  |
| HDMI True<br>Black                                                                                                    | Při sledování ze zdroje HDMI se tato funkce zobrazí v menu Nastavení obrazu. Tuto funkci můžete použít pro zesílení červené v obraze.                                                                                                    |  |  |
| Filmový režim<br>(Film Mode)<br>(volitelně)                                                                                                    | Filmy jsou nahrávány s různým počtem snímků za sekundu z normálních televizních<br>programů. Zapněte tuto funkci při sledování filmů, aby se lépe zobrazovali rychle<br>se pohybující scény.                                                                                         |  |  |
| Barevnı posun                                                                                                    | Nastaví požadovaný tón barvy.                                                                                                    |  |  |
| Resetovat                                                                                                    | Nastaví obraz na tovární nastavení.                                                                                                    |  |  |
| Automatická<br>pozice (v<br>režimu PC)                                                                                                    | Automaticky upraví display. Potvrďte stisknutím tlačítka OK.                                                                                                    |  |  |
| H pozice (v<br>režimu PC)                                                                                                    | Tato funkce umístí obraz horizontálně na pravou nebo levou stranu obrazovky.                                                                                                    |  |  |
| V pozice (v<br>režimu PC)                                                                                                    | Tato funkce otočí obraz vertikálně směrem nahoru či dolů.                                                                                                    |  |  |
| Bodové<br>hodiny (v<br>režimu PC)                                                                                                    | Nastavení Bodových hodin upraví rušení, které se zobrazí jako svislé pruhy v prezentacích s intenzivní hustotou. Např. tabulky, odstavce nebo text v malém fontu.                                                                                                    |  |  |
| Fáze (v režimu<br>PC)                                                                                                    | V závislosti na rozlišení a frekvenci, kterou připojíte do TV, můžete vidět šumivý nebo<br>mlhavý obraz. V takovémto případě použijte tuto funkci, dosáhnete čistšího obrazu.                                                                                                    |  |  |
| Pokud jste v VGA (PC) režimu, nikteré položky v nabídce obrazu nebudou dostupné. Namísto toho zatímco jste v PC režimu, nastavení VGA režimu bude přidáno do Nastavení obrazu. |                                                                                                    |  |  |

### Menu Funkce a vlastnosti

| Menu Zvuk                             |                                                                                                    |  |  |
|---------------------------------------|----------------------------------------------------------------------------------------------------|--|--|
| Hlasitost Přizpůsobí hlasitost zvuku. |                                                                                                    |  |  |
| Ekvalizér                             | V menu ekvalizéru lze nastavení změnit na Hudba, Film, Proslov, Plochý, Klasický a Uživatelský. Stisknutím tlačítka " " " se vrátíte do předchozí nabídky. Nastavení nabídky ekvalizéru lze zmìnit pouze tehdy ručně, je-li jako Režim ekvalizéru nastavena možnost Uživatel. |  |  |
| Balance                               | Toto nastavení je používáno pro vyvážení levého a pravého reproduktoru.                                                                                                    |  |  |
| Sluchátka                             | Nastaví hlasitost sluchátek.                                                                                                    |  |  |
| Režim zvuku (Sound<br>Mode)           | nd Z režimů Mono, Stereo, Dual I nebo Dual II si můžete vybrat pouze pokud je zvolený kanál podporuje.                                                                                                    |  |  |
| AVL                                   | Funkce Automatické Omezování Hlasitosti (AVL) nastaví zvuk do fixní úrovně mezi programy (např. úroveň hlasitosti reklam má tendenci být hlasitější než program).                                                                                                    |  |  |
| Dynamické basy                        | Zapnutí či Vypnutí Dynamických basů použijte tlačítka "◀" nebo "▶".                                                                                                    |  |  |
| Digitální vistup                      | Nastaví typ digitálního audia výstupu.                                                                                                    |  |  |

### Ovládání seznamu kanálů

TV uspořádá všechny uložené stanice v Seznamu kanálů. Tento seznam můžete upravit, nastavit oblíbené nebo aktivní stanice použitím možnosti Seznamu kanálů.

- · Menu vyberte Seznam kanálů.
- Vyberte Upravit Seznam kanálů pro ovlįdįnk, vžech uloženich stanic. Pomocí této obrazovky lze přesouvat, mazat, upravovat a uzamykat kanály.
- Pro vytvoření seznamu oblíbených kanálů vyberte Oblíbené.
- Pro uspořádání seznamu kanálů vyberte Aktivní seznam kanálů. Ze seznamu můžete také vybrat typ vysílání stisknutím "♥" /"▲" a OK.

# Konfigurace Rodičovského nastavení

Pro zamezení sledování určitich programů můžou být kanály a nabídky uzamčeny použitím rodičovské kontroly.

menu **Nastavení** zvýrazněte Rodičovské a stiskněte **OK** Pro zobrazení nabídky rodičovského uzamčení musíte vložit PIN. Výchozí PIN je **0000**. Po zadání správného PIN se zobrazí menu rodičovského nastavení:

Zámek : Nastavení Zámku povolí nebo zakáže přístup do nabídky.

Zámek podle viku: Pokud je nastavena tato možnost, přístroj získává informace o přístupnosti vysílaných pořadů, a zakáže přístup k vysílání.

Dětský zámek: Když je tato funkce zapnuta, televizor lze ovládat jen dálkovim ovladačem. V takovém případě nebudou tlačítka na předním panelu fungovat.

Nastavení PINu: Nastaví novi PIN.

**DŮLEŽITÉ**: Předurčeni PIN je 0000, pokud PIN zmìníte, napište si ho a schovejte na bezpečné místo.

**Poznámka**: Pokud je zemì nastavena jako Francii nebo Itálii, Ize použít kód 4725.

| Menu Funkce a vlastnosti                                                                                                    |                                                                                                    |  |  |  |
|----------------------------------------------------------------------------------------------------|----------------------------------------------------------------------------------------------------|--|--|--|
| Nastavení menu Obsah                                                                                                    |                                                                                                    |  |  |  |
| Podmíněný přístup                                                                                                    | kontrolujte dostupnost podmíněného přístupu.                                                                                                    |  |  |  |
| Jazyk                                                                                                    | Upravuje nastavení jazyka (může se lišit v závislosti na zemi). Upřednostňované<br>a současné nastavení bude k dispozici. Toto nastavení lze zmìnit pouze pokud<br>je vysílaè podporuje.                                                                                                    |  |  |  |
| Rodičovské                                                                                                    | Konfiguruje rodičovské nastavení.                                                                                                    |  |  |  |
| Časovače                                                                                                    | Nastaví časovače jednotlivých programů. Nastavení časovač na vypnutí TV po uplynutí určitého času.                                                                                                    |  |  |  |
| Konfigurace nahrávání                                                                                                    | Zobrazí menu konfigurace nahrávání.                                                                                                    |  |  |  |
|                                                                                                    | Nastaví čas a datum.                                                                                                    |  |  |  |
|                                                                                                    | Poznámka:                                                                                                    |  |  |  |
|                                                                                                    | TV se bere informace skrze vysílání. Správný čas je nastavitelný v Nastavení datumu a času.                                                                                                    |  |  |  |
| Datum/Čas                                                                                                    | Pokud je TV režimu bez kanálu, lze změnit datum či čas. Pokud máte<br>přednastavený kanál, lze změnit pouze Režim nastavení času. Pokud máte<br>nastaveno na Manuálně, povolí se Časové pásmoi                                                                                                    |  |  |  |
|                                                                                                    | Pokud je TV zapnuta do pohotovostního režimu a není k dispozici jiný vysílač,<br>informace o čase nebudou zaktualizovány. Pokud chytíte vysílání, informace o času<br>se aktualizují. Jinými slovy, informace o čase bude dostupné podle: TV nejprve hledá<br>informace o čase přes vysílání, poté podle uživatelových preferencích a nakonec<br>podle teletextu. |  |  |  |
| Zdroje:                                                                                                    | Povolí nebo zakáže vybrané zdroje.                                                                                                    |  |  |  |
|                                                                                                    | Instalovat nebo přeladit obsah menu                                                                                                    |  |  |  |
| Zobrazí možnosti automatického ladění.                                                                                                    |                                                                                                    |  |  |  |
|                                                                                                    | Digitální anténa: Hledá a ukládá anténa DVB stanice.                                                                                                    |  |  |  |
| Automatické                                                                                                    | Digitální kabel: Hledá a ukládá kabel DVB stanice.                                                                                                    |  |  |  |
| (přeladění)                                                                                                    | Analog: Hledá a ukládá analogové stanice.                                                                                                    |  |  |  |
| (p. c. a c )                                                                                                    | Digitální Anténa & Analogové: Hledá a ukládá anténa DVB stanice a analogové.                                                                                                    |  |  |  |
|                                                                                                    | Digitální kabel & Analogové : Hledá a ukládá kabel DVB a analogové stanice.                                                                                                    |  |  |  |
| Ruční prohledávání<br>kanálů                                                                                                    | Tato možnost se používá pro přímé nalezení vysílání.                                                                                                    |  |  |  |
| Vyhledávání kanálů v síti                                                                                                    | Vyhledává propojené kanály v systému vysílání.                                                                                                    |  |  |  |
| Jemné analogové<br>ladìní                                                                                                    | Toto nastavení můžete použít pro vyladění analogových kanálů. Tato funkc<br>není dostupná, pokud nejsou uloženy žádné kanály.                                                                                                    |  |  |  |
| První instalace                                                                                                    | Smaže všechny uložené kanály a nastavení, restartuje TV na tovární nastavení spustí první instalaci. Pro více informací následujte pokyny v Počáteční instalac                                                                                                    |  |  |  |
| Vyčištění seznamu<br>služeb                                                                                                    | (*) Pro Dánsko, Švédsko, Norsko nebo Finsko. Vyčistěte Seznam služeb a stiskněte OK. Následující OSD budou zobrazeny: Pro pokraèování vyberte ANO a Stiskněte OK nebo vyberte NE a Stiskněte OK.                                                                                                    |  |  |  |
| Další nastavení: Zobrazí další možnosti nastavení TV.                                                                                                    |                                                                                                    |  |  |  |
| Časový limit pro<br>zobrazení menu                                                                                                    | Mění časový limit pro obrazovky nabídek.                                                                                                    |  |  |  |
| <b>/yhledávání</b><br><b>:akódovanich kanálů</b> Pokud je toto nastavení zapnuté, při vyhledávání se najdou i kódované pr<br>Pokud je tato funkce vypnuta, kódované programy nebudou nale<br>automatickém ani manuálním hledání. |                                                                                                    |  |  |  |

# Menu Funkce a vlastnosti

| Modré pozadí<br>(volitelně)      | Pokud je slabý nebo žádný signál, tato funce aktivuje nebo deaktivuje modré pozadí.                                                                                                    |  |  |
|----------------------------------|----------------------------------------------------------------------------------------------------|--|--|
| Aktualizace softwaru             | Toto nastavení se používá proto, aby vaše TV byla vždy aktualizována. Aby tato funkce správnì fungoval, ujistite se, že je TV zapnutá v pohotovostním režimu.                                                                                                    |  |  |
| Verze aplikace                   | Zobrazí verzi aplikace.                                                                                                    |  |  |
| Pro nedoslichavé                 | Pokud vysílač umožňuje jakékoli speciální signál týkající se zvuku, zapněte toto nastavení pro příjem takového signálu.                                                                                                    |  |  |
| Zvukový popis                    | Audio popis zahrnuje dodatečnou zvukovou stopu pro nevidomé a zrako<br>ový popis postižené diváky vizuálních médií, včetně televize a filmu. Tuto možnost<br>využívat, jen pokud vysílač dodatečnou zvukovou stopu podporuje.                                                                                                    |  |  |
| Automatické vypnutí<br>TV        | ze nastavit èas vypršení automatického vypnutí. Pokud není televizor provozován<br>po určitý čas a po dosažení časového limitu se TV vypne.                                                                                                    |  |  |
| Typ vysílání                     | Vybere požadovaný typ vysílání.                                                                                                    |  |  |
| Ladění v<br>pohotovostním režimu | ud ladění v pohotovostním Režimu vypnete, nebude tato funkce dostupná.<br>použití vyhledávání v pohotovostním rezimu se ujistite, vyberete vyhledávání<br>ohotovostním rezimu jhako zapnuté. Pokud je zapnuté vyhledávání<br>ohotovostním režimu a TV je v pohot. režimu, bude vyhledáváno dostupné<br>lání. Pokud TV najde nové nebo chybějící vysílání, zobrazí se obrazovka<br>nu dotazující se, zda vysílání chcete uložit. Seznam kanálů se aktualizuje a<br>tí. Pokud chcete, aby váš TV automaticky aktualizoval vysílací frekvenci od<br>lače, zaktivujte nastavení Vyhledávání v pohotovostním režimu. |  |  |

# Elektronický průvodce programy (EPG)

Některé, ne všechny, kanály posílají informace o aktuálních a nadcházejících programech. Pro

prohlížení "
"
a zobrazí se nabídka elektronického průvodce EPG.

#### Nahoru/Dolu/Levé/Pravé: EPG.

OK: Zobrazí programy opakování.

**INFO:** Zobrazí detailní informace o vybraném programu.

ZELENÉ: Přepne do Naplánovaných EPG.

ŽLUTÉ: Přepne do Naplánovaných EPG.

MODRÉ: zobrazí možnosti filtrování.

TV nahraje vybrani program. Stiskněte znovu pro zastavení nahrávání.

DŮLEŽITÉ: Pro nahrávání programu nejdříve připojte USB disk zatímco je TV vypnutá. Poté TV zapněte pro umožnění funkce nahrávání. Jinak nebude nahrávací funkce umožněna.

Poznámka: Během nahrávání není dostupné přepínání mezi vysíláními nebo zdroji.

#### Možnosti programů

V EPG menu, stiskněte pro vstup **Možnosti události** tlačítko**OK**.

#### Výběr kanálu

Použití této možnosti v EPG můžete přepnout do vybraného kanálu.

#### Nahrávání / Vymazání nahrávacího časovače

Po vybrání programu v EPG menu stiskněte tlačítko **OK** a zobrazí se obrazovka **Volby**. Vyberte možnost **"Nahrávání"** a stiskněte **OK**. Poté se nahrávání nastaví na vybraný program.

Pro zrušení nastaveného nahrávání zvýrazněte program a stiskněte tlačítko **OK** a vyberte možnost "**Vymazat nahrávací. Časovač**". Nahrávání bude zrušeno.

#### Nastavit časovač / Vymazat časovač

Po vybrání programu v EPG menu stiskněte tlačítko OK a zobrazí se obrazovka Volby. Vyberte možnost "Nastavit časovač na událost" a stiskněte tllačítko OK. Můžete nastavit časovač pro budoucí programy. Pro zrušení nastaveného připomínače, zvýrazněte program a stiskněte OK. Poté vyberte možnost "Smazat časovač". Časovač bude zrušen.

**Poznámka**: Je možné nahrávat nebo nastavit časovač pro dva nebo více programů ve stejném časovém intervalu.

# Nahrávání programu

DŮLEŽITÉ: Pokud používáte nový USB pevný disk, doporučujeme disk nejprve zformátovat pomocí volby "Fomátování disku".

Pro nahrávání programu nejdříve připojte USB disk zatímco je TV vypnutá. Poté TV zapněte pro umožnění funkce nahrávání.

K použití nahrávací funkce připojte USB disk nebo externí pevný disk k TV , a tento disk by měl mít minimálně 1 GB kapacitu a rychlost 2.0. Pokud USB zařízení nepodporuje rychlost 2.0, zobrazí se varovná zpráva.

**Poznámka**: Nahrané programy se uloží na připojený US disk. Pokud si přejete, můžete nahrávky ukládat/kopírovat do počítače. soubory však nebude možno na počítači přehrávat. Nahrávky lze přehrávat pouze pomocí vaší TV.

**Poznámka**: Během nahrávání časovým posunem může nastat Lip Sync opoždění. Nahrávání rozhlasového vysílání není podporováno. TV může nahrávat programy po dobu až deseti hodin.

Nahrané programy jsou rozděeny do 4GB částí.

Pokud není zapisovací rychlost připojeného USB disku dostaèující, nahrávání může selhat a nahrávání èasovim posunem nemusí být dostupné.

Nahrávání HD programů může zabrat větší místo na USB disku, závisí na rozlišení vysílání. Z tohoto důvodu jepro nahrávání HD programů doporučen USB pevný disk.

Během nahrávání neodpojujte USB/HDD disky. Může to USB/HDD disk poškodit.

Lze vytvořit více partitionů. Podporovány jsou maximálně dva různé disky. Pokud je na disku více než dva oddíly, může dojít k chybě. První část disku se používá pro funkce PVR. Rovněž musí být naformátován jako primární oddíl pro použití s funkcemi PVR.

Některé streamy nemusí být nahrány kvůli problému se signálem, tudíž se může stát, že video během přehrávání zamrzne.

Pokud je zapnuti teletext, nepoužívejte tlačítka Nahrávání, Přehrát, pozastavit, displej. Pokud se zapne nahrávání z časovače a teletext je zapnutý, teletext se automaticky vypne. Pokud právě probíhá nahrávání či přehrávání, teletext je nedostupný.

# Nahrávání časovým posunem

Pro přepnutí do režimu Posunutí času stiskněte během sledování vysílání tlačítko **II** (POZASTAVIT). V režimu časového posunu je program pozastaven a zároveň nahráván na připojený USB disk. Pro pokračování sledování pozastaveného programu z bodu, kdy byl zastaven, stiskněte tlačítko ▶(PŘEHRÁT). Časovou mezeru (timeshift gap) mezi reálným a posunutým časem uvidíte na info panelu.

## Okamžité nahrávání

Pro okamžité nahrávání sledovaného programu stiskněte tlačítko . Pro nahrání dalšího programu na EPG stiskněte tlačítko . na dálkovém ovládání. V takovém případě OSD zobrazí naprogramovaný program pro nahrávání. Pro zrušení okamžitého stiskněte tlačítko . (STOP).

**Poznámka**: Přepínání na jiné vysílání nebo zdroj a prohlížení Prohlížeèe medií nejsou k dispozici bìhem nahrávání. Pokud není rychlost USB zařízení dostatečná, při nahrávání programu nebo při nahrávání časovým posunem se zobrazí varovná zpráva.

## Sledování nahraných programů

V hlavním menu použijte "◀" pro "▶" výběrm Prohlížeče médií tlačítka nebo OK. Položku Knihovny nahrávek označete pomocí tlačítka "◀" nebo "▶" a poté stiskněte tlačítko OK. Zobrazí se Knihovna nahrávek. Ze seznamu vyberte nahranou položku (byla-li dříve nahrána) pomocí tlačítka "♥"/"▲". Stiskněte tlačítko OK pro prohlížení Volby přehrávání. Možnost vyberte pomocí tlačítek "♥"/ "▲" nebo OK.

Poznámka: Prohlížení hlavního menu a položek v menu nebude dostupné během pehrávání.

Pro zastavení přehrávání a navrácení se do Knihovny záznamů stiskněte tlačítko 📕 (STOP).

### Pomalu dopředu

Pokud stiskněte tlačítko **II** (PAUSE) při sledování nahraného programu, bude dostupná funkce Pomalu dopředu. Lze použít tlačítko **>>** k přetáčení pomalu dopředu. Tisknutím tlačítka **>>** za sebou změní rychlost funkce pomalu dopředu.

### Konfigurace nahrávání

Vyberte položku Nahrávky v Nastavovacím menu ke konfiguraci nastavení nahrávek.

**Zformátovat disk**: Funkci Zformátovat disk můžete použít pro formátování zapojeného disku USB.

DŮLEŽITÉ: VŠECHNA data uložená na USB disku budou ztracena a poté bude formát disku převeden do FAT32, pokud tuto funkci zvolíte. Pokud se na vašem USB disku objeví chyby, můžete se pokusit ho zformátovat. Ve většině případů, formátování disku obnoví normální funkci, ačkoli VŠECHNA data na USB disku budou ztracena.

<u>Poznámka:</u> Pokud se při spuštění nahrávání zobrazí zpráva USB pomalé, zkuste nahrávání restartovat. Pokud se chyba stále zobrazuje, je možné že USB disk neodpovídá rychlostním požadavkům. Zkuste zapojit jiný USB disk.

### Aktualizace softwaru

 Vaše TV dokáze vyhledat a aktualizovat aktualizace nového softwaru. Při vyhledávání kanálů uloží TV dostupné kanály do vašeho nastavení. Tudíž se před vyhledáním aktualizace doporučuje provést automatické hledání a aktualizovat všechny dostupné kanály.

# 1) Aktualizace softwaru skrze USB vstup

### Před zahájením..

Ujistěte se, že máte na USB disku dostatek volného místa. Pro aktualizaci softwaru nepoužívejte USB hardisk.

# Aktualizace softwaru získáte od vašeho dodavatele na www.philips.com/support.

Aktuální verzi softwaru zkontrolujete v MENU>Nastavení>Jiná nastavení>Aktualizace softwaru. Pokud není verze vašeho softwaru starší, než ta, kterou jste našli, není nutná aktualizace. Neinstalujte starší verzi softwaru, mohli by nastat potíže.

- Po obdržení nejnovější verze softwaru, zkopírujte soubot BIN na USB disk.
- Nyní připojte USB disk do USB vstupu na TV.
- TV vypněte hlavním vypínačem a vypojte ze zásuvky.
- Namiřte dálkovým ovladačem na TV. Opakovaně tiskněte tlačítko OK (Nepouštějte jej).
- TV zapojte zpět do zásuvky a zapněte hlavním vypínačem.
- Po dobu pěti vteřin tiskněte OK, poté pusťte. Aktualizace softwaru by se měla spustit.
- Po dokončení aktualizace se TV přepne do režimu počáteční instalace.

### DŮLEŽITÉ

Během aktualizace netiskejte jiná tlačítka na TV ani na ovladači.

Během aktualizace neodstraňujte USN disk.

Po úspěšném dokončení aktualizace vymažte soubor BIN ve Vašem PC. Předejdete tak náhodným aktualizacím.

# 2) Vyhledávání v pozadí a režim aktualizace

 Je-li vypnutá položka Automatické skenovánív Možnostech aktualizace, TV se zapne v 03:00 a vyhledá vysílací kanály pro novou aktualizace softwaru. Je-li úspěšně vyhledán a stáhnut nový software, spustí se při příštím zapnutí TV.

Poznámka k restartu: Restart je poslední krok při aktualizace softwaru, byl-li nový software stáhnut úspěšně. Během restartu TV provede finální inicializace. Při restartu je sekvenční panel zavřený a kontrolka na přední straně označuje aktivitu blikáním. O 5 minut pozdíji se TV restartuje s novim aktivovanim softwarem. TV začne v režimu Počáteční instalace.

 Pokud se nepodaří TV restartovat do 10 minut, odpojete napájení na dobu 10 minut a znovu zapojte. TV by se měla zapnout s novým softwarem. Pokud ani poté vaše TV nepracuje, zopakujte odpojení a zapojení. Pokud stále nefunguje, zavolejte servisní službu, která váš problém opraví.

Pozor: Dokud kontrolka LED bìhem restartu bliká, neodpojujte TV ze sítì. Díky tomu by se nemusela vaš TV znovu spustit a musela by být opravena servisním technikem.

### Řešení problémů a rady

### Nestálost obrazu

Pokud zobrazujete stálý obraz, může se objeviť 'stín'. Stálost obrazu za chvíli zmizí. Zkuste na chvíli TV vypnout. Vyvarujte se zobrazování stálého obrazu po dlouhou dobu.

### Bez elektřiny

Pokud nemá TV zdroj elektřiny, zkontrolujte síťový kabel.

### Špatný obraz

- 1. Vybrali jste správný TV systém?
- Je vaše TV nebo dům umístìn příliš blízko neuzemnìnému audio vybavení nebo neonevému svitlu, atd.?
- 3. Kopce nebo vysoké budovy můžou způsobýt dvojiti obraz nebo 'stín' na obraze. Někdy můžete zlepšit kvalitu obrazu otočením antény. Je obraz nebo teletext nerozpoznatelnı?
- 4. Zkontrolujte, jestli jste navolili správnou frekvenci.
- 5. Naladte znovu kanály.
- Kvalita obrazu se může pokazit, pokud jsou dvě periferní zařízení připojena k TV najednou. V takovém případě odpojte jedno z nich.

#### Chybí obraz

- Žádný obraz znamená, že vaše televize nepřijímá přenos. Vybrali jste správné tlačítko na ovladači? Zkuste to ještě jednou. Ujistěte se, že byl vybrán správný vstup.
- 2 Je anténa připojena správně?
- 3 Jsou zástrčky pevně připojeny ke konektoru antény?
- 4 Je kabel antény připojen správně?
- 5 Jsou použity vhodné zástrčky pro zapojení antény?

5 Pokud máte pochybnosti, kontaktujte prodejce.

### Chybí zvuk

- Není TV nastaven na utišení zvuku? Pro zrušení utišení stiskněte tlačítko "然" a zvyšte hlasitost.
- Zvuk vychází pouze z jednoho reproduktoru. Není balabce nastaven na nejvyšší stupeň? Viz Zvukové menu.

### Dálkový ovladač nereaguje

Televizor již nereaguje na dálkový ovladač. Baterie mohou být vybýté, pokud jsou, můžete použít tlačítka na TV. (\*Toto je možné, pouze pokud nejsou zablokovány rodičovským nastavením a pokud jsou ve vašem modelu dostupné.)

### Vstupy zdrojů - nelze je vybrat

- Pokud nemůžete vybrat vstup, je možné, že není připojeno žádné zařízení.
- Zkontrolujte AV kabely a spojení, pokud jste zkusili připojit zařízení.

### Nahrávání nedostupné

Pro nahrávání programu nejdříve připojte USB disk zatímco je TV vypnutá. Poté TV zapněte pro umožnění funkce nahrávání. Jinak nebude nahrávací funkce umožněna. Pokud stále nelze nahrávat, zkuste TV vypnout a znovu zapojit USB zařízení zatímco je TV vypnutá.

#### USB příliš pomalé

Pokud se při spuštění nahrávání zobrazí zpráva USB pomalé, zkuste nahrávání restartovat. Pokud se chyba stále zobrazuje, je možné že USB disk neodpovídá rychlostním požadavkům. Zkuste zapojit jiný USB disk.

### Vyráběno pod licencí Dolby Laboratories. OZNÁMENÍ O OCHRANNÉ ZNÁMCE

"Dolby" a symbol dvojitého D jsou pod ochrannou známkou Dolby Laboratories.

# DOLBY.

DIGITAL PLUS

Informace pro uživatele o zneškodňování starého vybavení a baterií

Pouze Evropská Unie

Tyto znaky znamenají, že vybavení by nemělo být vyhozeno z domácím odpadem. Pokud potřebujete zneškodnit produkt nebo baterie, zjistěte si vhodná recyklační centra.

UPOZORNĚNÍ: Znak Pb pod symbolem znamená, že baterie obsahuje olovo.

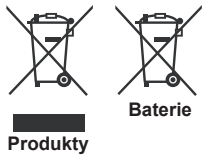

# Technický popis

TV VYSÍLÁNÍ

PAL/SECAM B/G D/K K' I/I' L/L' DIGITÁLNÍ PŘÍJEM DVB-T MPEG2 DVB-T MPEG4 HD DVB-T MHEG-5 Engine (pouze pro UK) DVB-C MPEG2 DVB-C MPEG4 HD

PŘIJÍMACÍ KANÁLY

VHF (BAND I/III) UHF (BAND U) HYPERBAND

POČET PŘEDNASTAVENÍCH KANÁLŮ 1000

(800 DVB-T / 200 Analogue) INDIKÁTOR KANÁLU Zobrazení na obrazovce **RF ANTÉNA VSTUP** 75 Ohm (unbalanced) NAPĚTÍ 220-240V AC, 50 Hz. AUDIO German + Nicam Stereo AUDIO VÝSTUP (WRMS.) (10% THD)  $2 \times 6$ SPOTŘEBA (W) 65 W (max) PANEL Displej 16:9, velikost obrazovky 32" ROZMĚRY (mm) DxLxH (bez stojánku): 203 x 753 x 496 Hmotnost (Kg): 7,30 HxDxV (bez nožiček):38 x 753 x 454 Hmotnost (Kg): 6,80

Čeština - 14 -

# Podporované DVI rozlišení

Pokud připojujete přístroje k TV konektorům pomocí DVI konvertor kabelů na HDMI kabely (nejsou dodávány), shlédnite následující informace o rozlišení.

| Obsah | Rozlišení | Frekvence                 |  |
|-------|-----------|---------------------------|--|
| 1     | 640x400   | 70Hz                      |  |
| 2     | 640x480   | 60Hz-66Hz-72Hz -75Hz      |  |
| 3     | 800x600   | 56Hz-60Hz-70Hz-72Hz -75Hz |  |
| 4     | 832x624   | 75 Hz                     |  |
| 5     | 1024x768  | 60Hz-66Hz-70Hz-72Hz -75Hz |  |
| 6     | 1152x864  | 60Hz-70Hz-75Hz            |  |
| 7     | 1152x870  | 75Hz                      |  |
| 8     | 1280x768  | 60 Hz - 75Hz              |  |
| 9     | 1280x960  | 60Hz-75Hz                 |  |
| 10    | 1280x1024 | 60Hz-75Hz                 |  |
| 11    | 1360x768  | 60 Hz                     |  |
| 12    | 1400x1050 | 60Hz-75Hz                 |  |
| 13    | 1400x900  | 65Hz-75Hz                 |  |
| 14    | 1600x1200 | 60 Hz                     |  |
| 15    | 1680x1050 | 60 Hz                     |  |
| 16    | 1920x1080 | 60 Hz                     |  |
| 17    | 1920x1200 | 60Hz                      |  |
| 18    | 480i-480p | 60Hz                      |  |
| 19    | 576i-576p | 50Hz                      |  |

# PC typické zobrazovací režimy

V následující tabulce jsou uvedené některé typické režimy zobrazení videa. Vaše TV nemusí podporovat všechna rozlišení. TV podporuje rozlišení 1920x1080.

| Obsah             | Rozlišení          | Frekvence |  |
|-------------------|--------------------|-----------|--|
| 1                 | 640x350p           | 60 Hz     |  |
| 2                 | 640x400p           | 60 Hz     |  |
| 3                 | 1024x768           | 60 Hz     |  |
| 4                 | 1280x768           | 60 Hz     |  |
| 5                 | 1360x768           | 60 Hz     |  |
| 6                 | 720x400            | 60 Hz     |  |
| 7                 | 800×600            | 56 Hz     |  |
| 8                 | 800x600            | 60 Hz     |  |
| <b>9</b> 1024x768 |                    | 60 Hz     |  |
| 10 1024x768       |                    | 66 Hz     |  |
| 11                | 11 1280x768 60 Hz  |           |  |
| 12                | 1360x768           | 60 Hz     |  |
| 13                | 1280x1024          | 60 Hz     |  |
| 14                | 1280x960           | 60 Hz     |  |
| 15                | 15 1280x1024 60 Hz |           |  |
| 16                | 1400x1050          | 60 Hz     |  |
| 17                | 1600x1200          | 60 Hz     |  |
| 18                | 1920x1080          | 60 Hz     |  |

## Podporované formáty souboru pro USB režim

| Marila  | Přípony    | Formát                                                |                              | Poznámky                                                                   |  |  |
|---------|------------|-------------------------------------------------------|------------------------------|----------------------------------------------------------------------------|--|--|
| wedia   | souborů    | Video                                                 | Audio:                       | (Maximální rozlišení/Bit rate etc.)                                        |  |  |
|         | .mpg .mpeg | MPEG1,2                                               | MPEG vrstva<br>1/2/3         |                                                                            |  |  |
|         | .dat       | MPEG1,2                                               | MREG2                        |                                                                            |  |  |
|         | .vob       | MPEG2                                                 | WIF LO2                      |                                                                            |  |  |
|         | .mkv       | H.264, MPEG1,2,4                                      | EAC3/AC3                     |                                                                            |  |  |
|         |            | MPEG4                                                 |                              |                                                                            |  |  |
|         |            | Xvid 1.00,                                            |                              |                                                                            |  |  |
| Film    | .mp4       | Xvid 1.01, Xvid 1.02, Xvid 1.03,<br>Xvid 1.10-beta1/2 | РСМ/МРЗ                      | MAX 1920x1080 @ 30P 20Mbit/sek                                             |  |  |
|         |            | H.264                                                 |                              |                                                                            |  |  |
|         |            | MPEG2, MPEG4                                          |                              |                                                                            |  |  |
|         |            | Xvid 1.00,                                            |                              |                                                                            |  |  |
|         | .avi       | Xvid 1.01, Xvid 1.02, Xvid 1.03,<br>Xvid 1.10-beta1/2 | РСМ                          |                                                                            |  |  |
|         |            | H.264                                                 |                              |                                                                            |  |  |
| Hudba   | .mp3       | -                                                     | MPEG 1 vrstva<br>1 / 2 (MP3) | 32Kbps ~ 320Kbps(přenosová rychlost)<br>32KHz ~ 48KHz(rychlost vzorkování) |  |  |
|         | .jpg .jpeg | Baseline JPEG                                         | -                            | max WxH = 15360x8640                                                       |  |  |
| Photo   |            | Progressive JPEG                                      | -                            | max WxH = 9600x6400 3840000bit                                             |  |  |
|         | .bmp       | -                                                     | -                            | max WxH = 9600x6400 3840000bit                                             |  |  |
| Titulky | .sub .srt  | -                                                     | -                            | -                                                                          |  |  |

## Kompatibilita AV a HDMI

| Zdroj    | Podporo<br>signá | Dostupné |   |
|----------|------------------|----------|---|
|          | PAL 50           | 0        |   |
| EXT      | NTSC             | 60       | 0 |
| (SCART)  | RGB 5            | 50       | 0 |
|          | RGB 6            | 60       | 0 |
| Boční AV | PAL 50           | 0        |   |
| BUCHIAV  | NTSC             | 0        |   |
|          | 4801             | 60Hz     | 0 |
|          | 480P             | 60Hz     | 0 |
|          | 5761             | 50Hz     | 0 |
|          | 576P             | 50Hz     | 0 |
| VDbDr    | 720P             | 50Hz     | 0 |
| IFUEI    | 720P             | 60Hz     | 0 |
|          | 10801            | 50Hz     | 0 |
|          | 10801            | 60Hz     | 0 |
|          | 1080P            | 50Hz     | 0 |
|          | 1080P            | 60Hz     | 0 |
|          | 4801             | 60Hz     | 0 |
|          | 480P             | 60Hz     | 0 |
|          | 5761             | 50Hz     | 0 |
|          | 576P             | 50Hz     | 0 |
|          | 720P             | 50Hz     | 0 |
|          | 720P             | 60Hz     | 0 |
|          | 10801            | 50Hz     | 0 |
| TIDNIL   | 10801            | 60Hz     | 0 |
|          | 1080P            | 24Hz     | 0 |
|          | 1080P            | 25Hz     | 0 |
|          | 1080P            | 30Hz     | 0 |
|          | 1080P            | 50Hz     | 0 |
|          | 1080P            | 60Hz     | 0 |

#### (X: Není k dispozici, O: Dostupné)

V nikterich případech se signál na LED TV nezobrazí správni. Problém může spočívat v neslučitelnosti se zdrojovým vybavením. Jestliže se setkáte s tímto problémem, kontaktujte vašeho prodejce a také virobce vybavení.

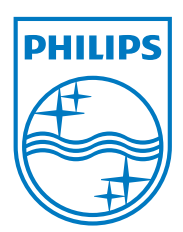

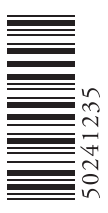

All registered and unregistered trademarks are the property of their respective owners. Specifications are subject to change without notice. Philips and the Philips' shield emblem are registered trademarks of Koninklijke Philips Electronics N.V. and are used under license from Koninklijke Philips Electronics N.V. 2012 © TPVision Netherlands B.V. All rights reserved. www.philips.com

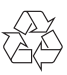